## ИНСТРУКЦИЯ

по подаче заявления на предоставление государственной услуги «Предоставление адресной социальной помощи в виде социального пособия» через Единый портал государственных услуг

1. Заходим на Единый портал государственных услуг <u>https://www.gosuslugi.ru</u> и входим в личный кабинет.

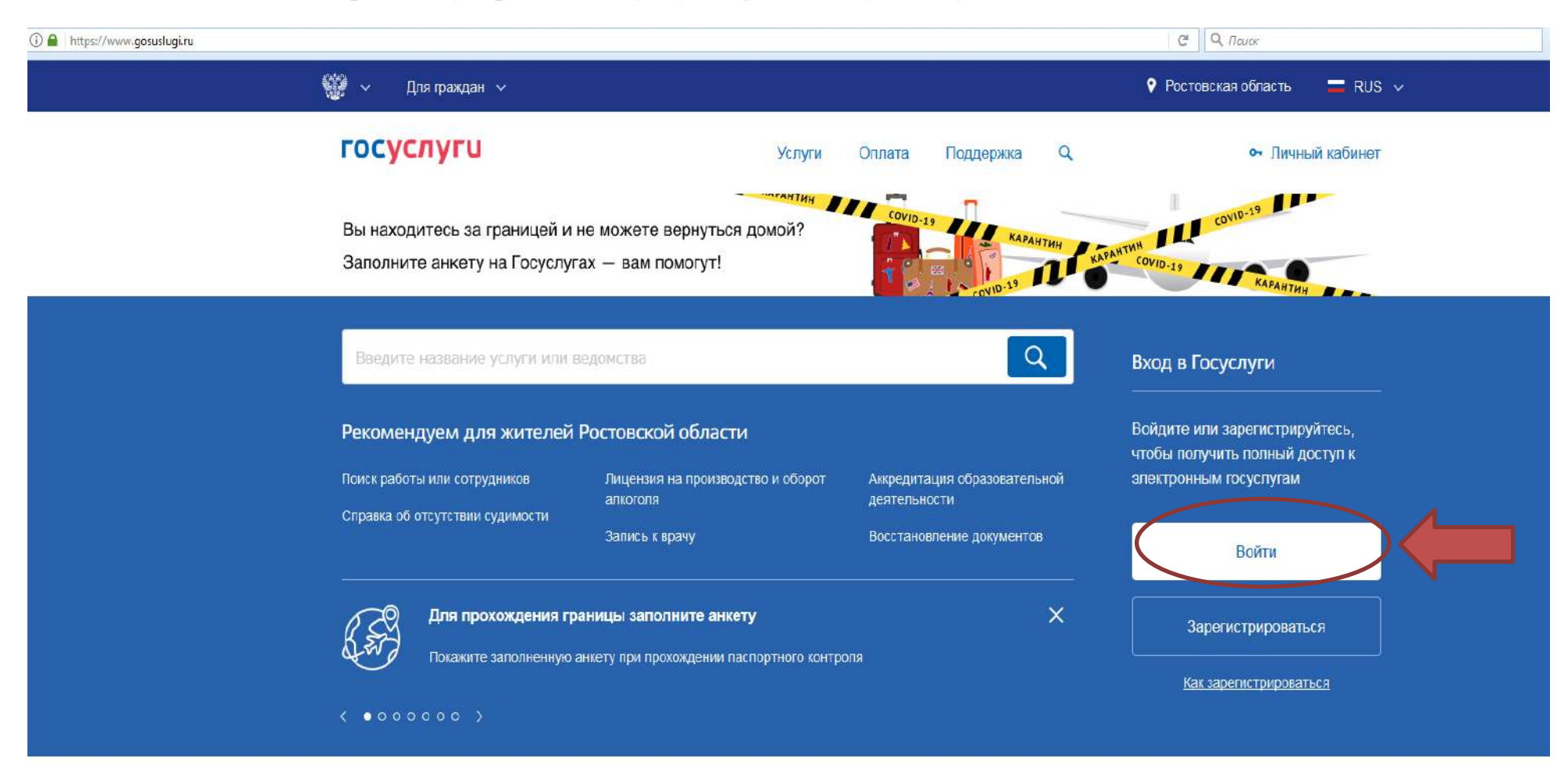

2. В адресную строчку копируем и вставляем следующую ссылку <u>https://www.gosuslugi.ru/20776/4/info</u>, переходим.

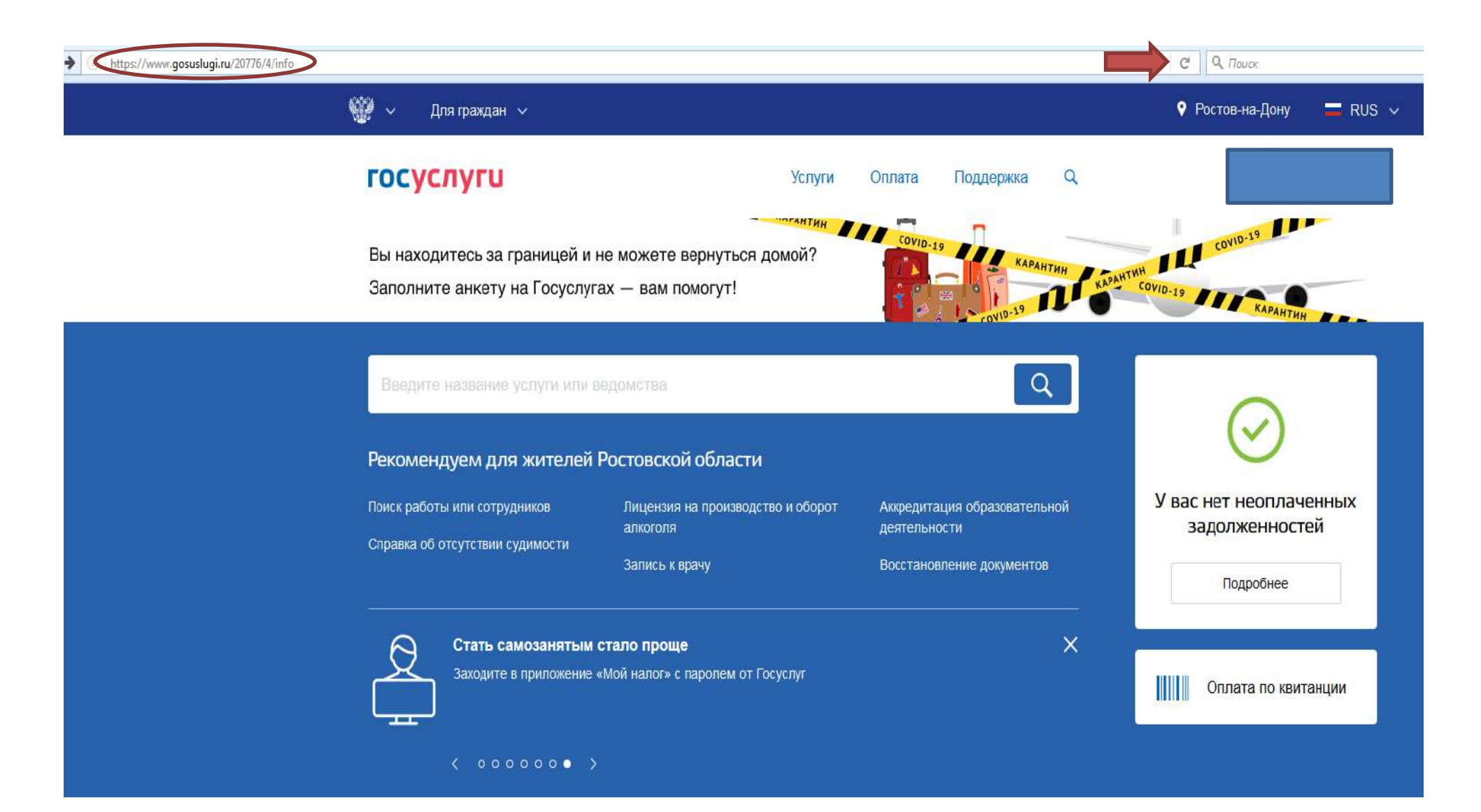

3. На открывшейся странице нажимаем кнопку «Получить услугу»

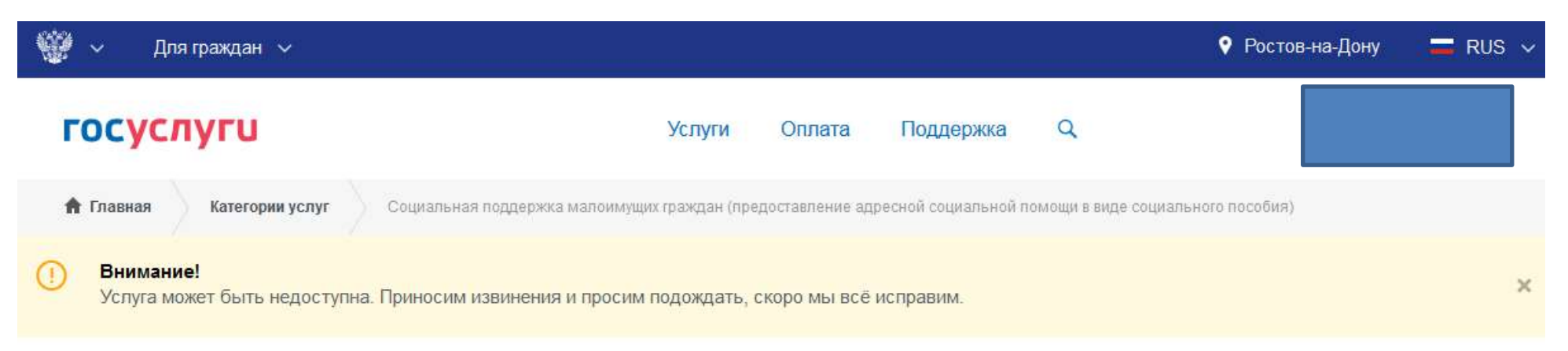

# Социальная поддержка малоимущих граждан (предоставление адресной социальной помощи в виде социального пособия)

< Вернуться

Социальная поддержка малоимущих граждан (предоставление адресной социальной помощи в виде социального пособия)

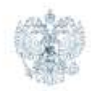

### Услугу предоставляет

Министерство труда и социального развития Ростовской области

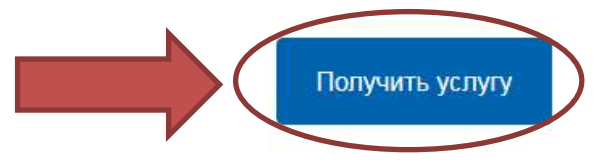

Шаг 1. Сведения о заявителе

Шаг 2. Сведения о представлении интересов

Предпросмотр формы

## Социальная поддержка малоимущих граждан (предоставление адресной социальной помощи в виде социального пособия)

Черновик заявления сохранен 06.04.2020 11:12

#### Личные данные заявителя

| *Фамилия заявителя:                      | Иванов                                  |
|------------------------------------------|-----------------------------------------|
| *Имя заявителя:                          | Иван                                    |
| * Отчество заявителя:                    | Иванович                                |
| *Пол заявителя:                          | ж                                       |
| *Дата рождения заявителя:                | 10.05.1993                              |
| *СНИЛС:                                  | 000-000-000 00                          |
| * Тип удостоверяющего документа          | Паспорт гражданина Российской Федерации |
| *Серия удостоверяющего документа         | 0000                                    |
| Номер удостоверяющего документа          | 000000                                  |
| *Дата выдачи удостоверяющего документа   | 03.10.2014                              |
| *Орган, выдавший удостоверяющий документ | ГУ МВД России по Ростовской области     |

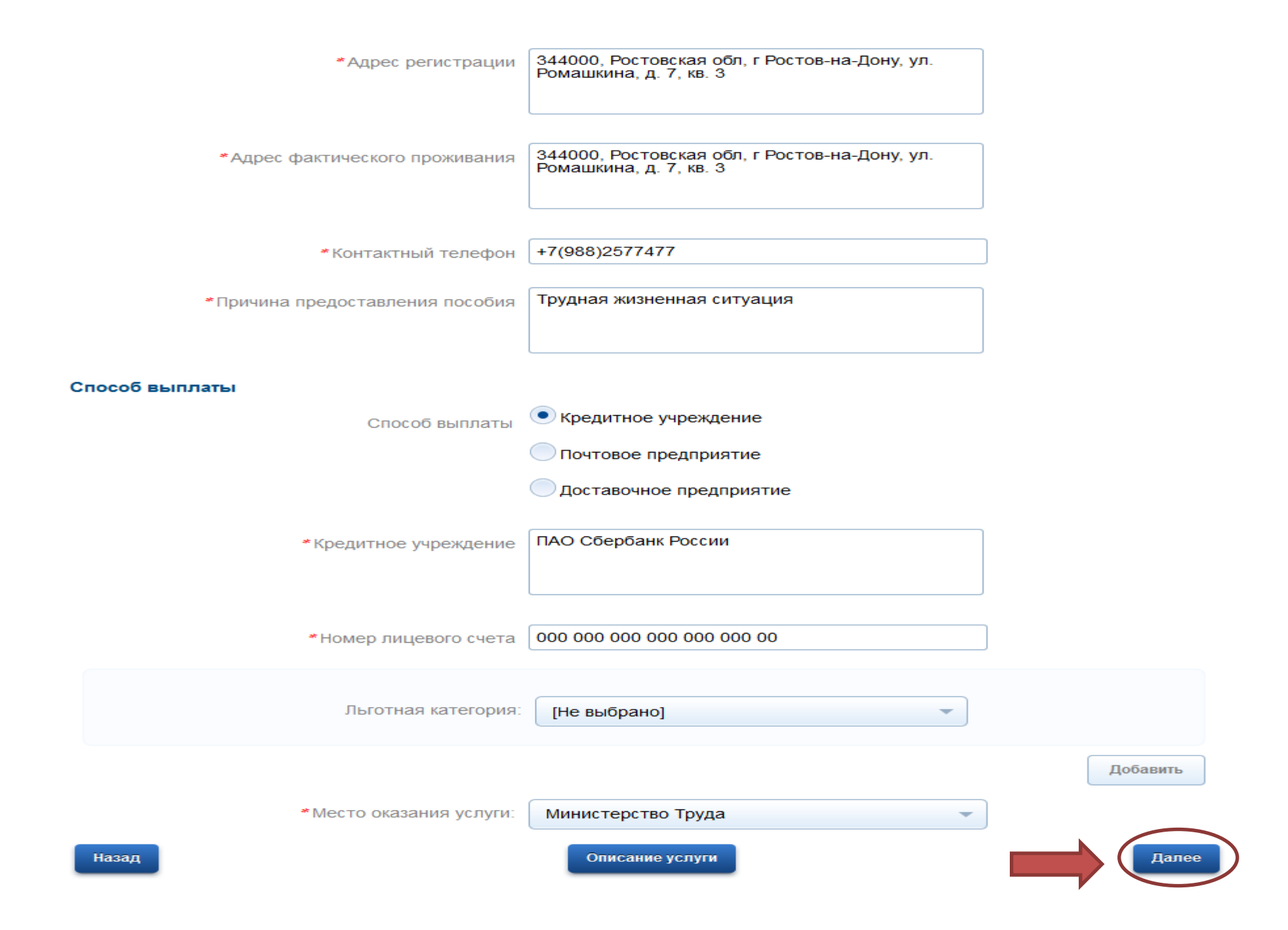

## 5. Шаг 2. Заполняем блок «Сведения о представлении интересов».

Интересы заявителя могут представлять иные лица, действующие в интересах заявителя на основании документа, удостоверяющего их полномочия (доверенности), либо в соответствии с законодательством Российской Федерации (законные представители, родители, усыновители, опекуны (попечители). Предпросмотр формы

## Социальная поддержка малоимущих граждан (предоставление адресной социальной помощи в виде социального пособия)

Черновик заявления сохранен 06.04.2020 11:12

#### Сведения о представлении интересов

\*Информация о представлении интересов:

Представляю собственные интересы

Мои интересы представляет законный представитель

Представляю интересы подопечного

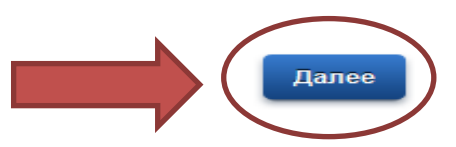

Пог 1. Сведения о заявителе

Шаг 2. Сведения о представлении интересов

## Социальная поддержка малоимущих граждан (предоставление адресной социальной помощи в виде социального пособия)

Черновик заявления сохранен 06.04.2020 11:12

#### Электронные копии документов

 Копия паспорта или иного документа, удостоверяющего личность

#### 🗎 Загрузить

Для загрузки выберите файл с расширением \*.pdf, \*.doc, \*.docx, \*.xls, \*.xlsx, \*.jpg. Максимально допустимый размер файла — 5120 Кб.

Для загрузки выберите файл с расширением \*.pdf, \*.doc, \*.docx, \*.xls, \*.xlsx, \*.jpg.

Максимально допустимый размер файла — 5120 Кб.

#### 🗎 Загрузить

 Справка с места жительства о составе семьи, подтверждающая степень родства (или свойства) членов семьи, их совместное проживание и ведение совместного хозяйства

Справка, подтверждающая инвалидность

#### 🗄 Загрузить

Для загрузки выберите файл с расширением \*.pdf, \*.doc, \*.docx, \*.xls, \*.xlsx, \*.jpg. Максимально допустимый размер файла — 5120 Кб.

 Трудовая книжка или иной документ, подтверждающий наличие (отсутствие) работы

#### 🖹 Загрузить

Для загрузки выберите файл с расширением \*.pdf, \*.doc, \*.docx, \*.xls, \*.xlsx, \*.jpg. Максимально допустимый размер файла — 5120 Кб.

### Документы, подтверждающие доходы членов 🗄 Загрузить семьи (или одиноко проживающего

гражданина) за три последних календарных месяца, предшествующих месяцу подачи заявления об оказании адресной социальной помощи, сведения о получении имуществе на праве собственности государственной социальной помощи в виде предоставления социальных услуг в соответствии с федеральным законом и принадлежащем им (их семьям) имуществе на

праве собственности

Приложите документы за три последних календарных месяца, предшествующих месяцу подачи заявления об оказании адресной социальной помощи, сведения о получении государственной социальной помощи в виде предоставления социальных услуг в соответствии с федеральным законом и принадлежащем им (их семьям)

Для загрузки выберите файл с расширением \*.pdf, \*.doc, \*.docx, \*.xls, \*.xlsx, \*.jpg. Максимально допустимый размер файла — 5120 Кб.

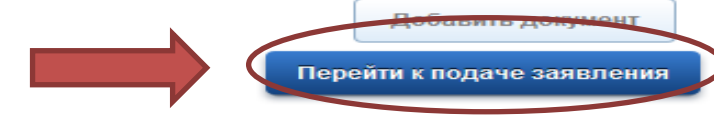

Описание услуги

Назад

7. Предварительный просмотр заполненного заявления для оказания государственной услуги.

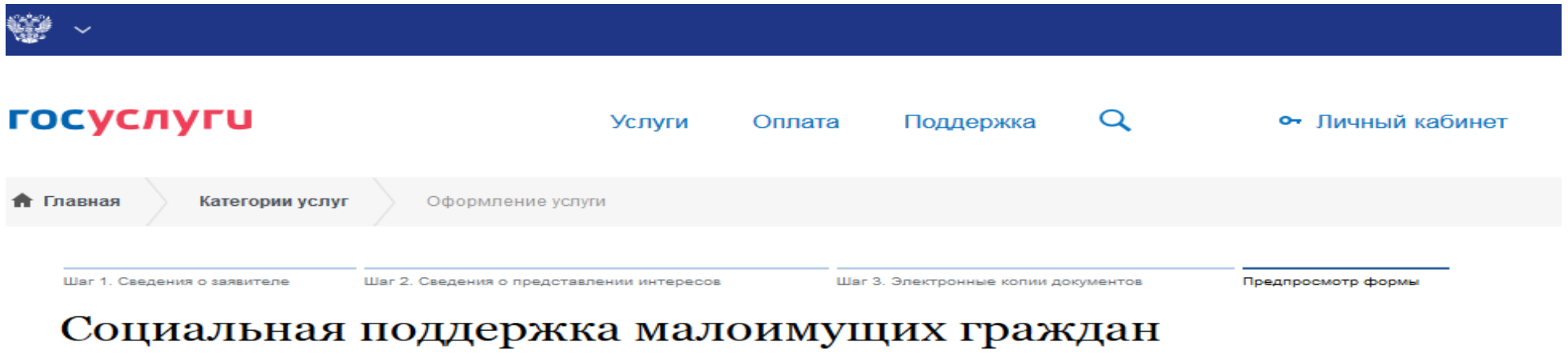

# (предоставление адресной социальной помощи в виде социального пособия)

Черновик заявления сохранен 06.04.2020 12:06

#### Шаг 1. Сведения о заявителе

Личные данные заявителя Фамилия заявителя:: Иванов Имя заявителя:: Иван Отчество заявителя:: Иванович Пол заявителя:: Ж Дата рождения заявителя:: 10.05.1993 СНИЛС:: 000-000-000 00 Тип удостоверяющего документа: Паспорт гражданина Российской Федерации Серия удостоверяющего документа: 0000 Номер удостоверяющего документа: 000000 Дата выдачи удостоверяющего документа: 03.10.2014 Орган, выдавший удостоверяющий документ: ГУ МВД России по Ростовской области Адрес регистрации: 344000, Ростовская обл, г Ростов-на-Дону, ул. Ромашкина, д. 7, кв. 3 Адрес фактического проживания: 344000, Ростовская обл, г Ростов-на-Дону, ул. Ромашкина, д. 7, кв. 3 Контактный телефон: +7(988)2577477 Причина предоставления пособия: Трудная жизненная ситуация

#### Способ выплаты

Способ выплаты: Кредитное учреждение Кредитное учреждение: ПАО Сбербанк России Номер лицевого счета: 000 000 000 000 000 000 00

Льготная категория:: Не выбрано

Место оказания услуги:: Министерство Труда

Шаг 2. Сведения о представлении интересов

#### Сведения о представлении интересов

Информация о представлении интересов:: Представляю собственные интересы

#### Шаг 3. Электронные копии документов

#### Электронные копии документов

Копия паспорта или иного документа, удостоверяющего личность: тест.jpg Справка с места жительства о составе семьи, подтверждающая степень родства (или свойства) членов семьи, их совместное проживание и ведение совместного хозяйства: тест.jpg Справка, подтверждающая инвалидность: тест.jpg Трудовая книжка или иной документ, подтверждающий наличие (отсутствие) работы: тест.jpg

Документы, подтверждающие доходы членов семьи (или одиноко проживающего гражданина) за три последних календарных месяца, предшествующих месяцу подачи заявления об оказании адресной социальной помощи, сведения о получении государственной социальной помощи в виде предоставления социальных услуг в соответствии с федеральным законом и принадлежащем им (их семьям) имуществе на праве собственности: тест.jpg

Назад

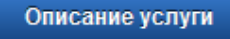

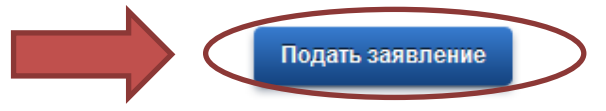

8. Зарегистрированное заявление отражается в личном кабинете заявителя.

| госусл               | уги               |           | Услуги | Оплата | Поддержка | Q |
|----------------------|-------------------|-----------|--------|--------|-----------|---|
| 🕈 Главная            | Лента уведомлений |           |        |        |           |   |
| Обзор                | Уведомления 1     | Документы | Карты  | оплаты | Настройки |   |
| < Вернуться к списку |                   |           |        |        |           |   |

# Социальная поддержка малоимущих граждан (предоставление адресной социальной помощи в виде социального пособия)

Nº742895364

История рассмотрения ✓ ✓ Заявление зарегистрировано 06.04.2020, 12:07:57

 Минтруд области:

 7919